## Добавяне на обезщетение при съкращаване по чл. 222 ал. 1 от КТ

За да добавите документ **Обезщетение при съкращаване**, трябва да имате добавена **Заповед за прекратяване**. След като Заповедта за прекратяване вече е добавена, маркирайте я, щракнете с десен бутон в таблица **Договори** и от появилото се контекстно меню изберете **Добави** > **Обезщетение при съкращаване**:

|                  | Догово  | ори О            | тпуски  | Болничн   | и Други докума | нти        |                             |             |   |
|------------------|---------|------------------|---------|-----------|----------------|------------|-----------------------------|-------------|---|
|                  | Вид     |                  |         | н         | Номер          |            | От дата                     | В сила от   |   |
|                  | 🖃 труд  | 🖃 трудов договор |         |           | 0352           |            | 01.11.2019                  | 01.11.2019  |   |
|                  | допъ    | ю споразумениє   |         |           |                | 01.08.2020 | 02.08.2020                  |             |   |
|                  | запо    | вед за п         | пекратя | ване 34   | 345            |            | 29.03.2021                  | 29.03.2021  |   |
|                  |         |                  | Д       | обави     | ;              | > Трудов   |                             | дов договор |   |
|                  |         |                  | P       | Редакция  |                |            | Допълнително споразумение   |             |   |
|                  |         |                  | и       | Изтрий    |                |            | Обезщетение при съкращаване |             |   |
|                  |         |                  | п       | ечат      | ;              |            | Граждански договор          |             |   |
|                  | Начисле | ения             |         |           |                |            | Самоосигуряваш се           |             | ſ |
| ма за получаване | Код     | Перо             | , и     | нфо       |                | -          |                             | тарка       | _ |
| 674,19           | 101     | Осно             | , Ti    | ьрси      |                |            |                             | 19 д        |   |
| 780,64           | 102     | % кл             | 0       | пресни    |                |            |                             | 0,6 %       |   |
| 781,38           |         |                  |         |           |                | -          |                             |             |   |
| 1 512,14         |         |                  | E       | сспорт къ | м Excel        |            |                             |             |   |
| 148,69           |         |                  |         |           |                | _          |                             |             |   |

## Появява се следната форма:

| Обезщетение при съкращаване към договор 0352/01.11.2019 г. | ×        |
|------------------------------------------------------------|----------|
| От дата: 29.03.2021 🔻 До дата: 28.04.2021 💌 —              |          |
| Длъжност                                                   |          |
| \\Програмисти\Програмист, софтуерни приложения             | •        |
| Забележка                                                  |          |
|                                                            | <u>^</u> |
|                                                            | ×        |
| 3a                                                         |          |

Програмата авоматично попълва периода на обезщетението спрямо датата на напускане. След натискане на бутоните **Запис** и **Изход** програмата добавя документа **Обезщетение при съкращаване** в таблица Договори.

Декларация обр.1 за лицата, получаващи обезщетение при съкращаване се подава с вид социално осигурен код 27. Поради това фишовете за заплати за периода на обезщетението се добавят към документа **Обезщетение при съкращаване** (и са различни от фишовете по трудовия договор на лицето).

За да добавите **Фиш за заплата** към документа Обезщетение при съкращаване, го маркирайте, щракнете с десен бутон в таблица Фишове и изберете **Добави** от контекстното меню. Появява се форма **Фиш за**  заплата, в която за Социално осигурен е избран код 27, полето Здравно осигурен е празно, а Шаблонът за генериране на фиш е Обезщетение по чл. 222, ал. 1 (пр./сл. 60):

|                                                                                                    | след съкращав                                                                                                    | ане                                                                                |                             | >                              |
|----------------------------------------------------------------------------------------------------|----------------------------------------------------------------------------------------------------|------------------------------------------------------------------------------------|-----------------------------|--------------------------------|
| Фиш за месец:                                                                                                    | 03.2021 🚔                                                                                                    | Начис                                                                              | лен през месец:             | 04.2021 🚔                      |
|                                                                                                    |                                                                                                    | Изпла                                                                              | тен през месец:             | 04.2021 🚔                      |
| Основни данни Ра                                                                                                    | азходни центрове                                                                                                    | e                                                                                  |                             |                                |
| Осн. заплата:                                                                                                    |                                                                                                    | ▼ ?                                                                                |                             |                                |
| Сделна система на з                                                                                                    | аплащане (на зар                                                                                                    | работка):                                                                          |                             | Г                              |
| Заплата се преизчис                                                                                                    | лява към пълен ј                                                                                                    | работен ден по осно                                                                | вен календар:               | Г                              |
| Допълнително възна                                                                                                    | аграждение за пр                                                                                                    | идобит стаж и проф                                                                 | есионален опит              |                                |
| Вид стаж                                                                                                    |                                                                                                    | Стаж                                                                               | Категория                   | Условие                        |
|                                                                                                    | 07 ( 00) 5                                                                                                    |                                                                                    |                             |                                |
| Социално осигурен:<br>ДЗПО в:                                                                                                    | 27 - (сл 60) Лиц                                                                                                    | ца, получ.парично об<br>) ф."Пенсии" на ДОО                                        | езщет.по чл.222,а           | и <b>л.1</b>                   |
| Социално осигурен:<br>ДЗПО в:<br>Здравно осигурен:                                                                                                    | 27 - (сл 60) Лиц<br>© УПФ С                                                                                                    | ца, получ.парично об<br>े ф."Пенсии" на ДОС                                        | езщет.по чл.222,а<br>Вноски | ил.1 💌<br>за ГВРС: 🔽           |
| Социално осигурен:<br>ДЗПО в:<br>Здравно осигурен:<br>Лице с намалена раб                                                                                                    | 27 - (сл 60) Лиц<br>С УПФ С<br>јотоспособност:                                                                                 | ца, получ.парично об<br>) ф."Пенсии" на ДОО                                        | езщет.по чл.222,а<br>Вноски | ın.1 ▼<br>sa FBPC: ▼           |
| Социално осигурен:<br>ДЗПО в:<br>Здравно осигурен:<br>Лице с намалена раб<br>Решението на ТЕЛК е                                                                                      | 27 - (сл 60) Лиц<br>УПФ С<br>ботоспособност:<br>в валидно до дата                                                              | ца, получ.парично об<br>) ф."Пенсии" на ДОО<br>а:                                  | езщет.по чл.222,а<br>Вноски | un.1 ▼<br>3a FBPC: ▼<br>▼      |
| Социално осигурен:<br>ДЗПО в:<br>Здравно осигурен:<br>Лице с намалена раб<br>Решението на ТЕЛК е<br>Осигурителен доход                                                                | 27 - (сл 60) Лиц<br>УПФ С<br>ботоспособност:<br>в валидно до дата<br>от други договор                                          | ца, получ.парично об<br>) ф."Пенсии" на ДОО<br>а:<br>а:                            | езщет.по чл.222,а<br>Вноски | an.1                           |
| Социално осигурен:<br>ДЗПО в:<br>Здравно осигурен:<br>Лице с намалена раб<br>Решението на ТЕЛК е<br>Осигурителен доход<br>Получен доход от пе                                         | 27 - (сл 60) Лиц<br>УПФ С<br>ботоспособност:<br>е валидно до дата<br>от други договор<br>нсии:                                 | ца, получ.парично об<br>) ф."Пенсии" на ДОО<br>а:<br>а:                            | езщет.по чл.222,а<br>Вноски | ın.1 ▼<br>3a FBPC: ▼           |
| Социално осигурен:<br>ДЗПО в:<br>Здравно осигурен:<br>Лице с намалена раб<br>Решението на ТЕЛК е<br>Осигурителен доход<br>Получен доход от пе<br>Минимален осигурит                   | 27 - (сл 60) Лиц<br>УПФ С<br>ботоспособност:<br>е валидно до дата<br>от други договор<br>нсии:<br>телен доход:                 | ца, получ.парично об<br>) ф."Пенсии" на ДОО<br>а:<br>а:                            | езщет.по чл.222,а<br>Вноски | an.1 ▼<br>sa FBPC: ▼           |
| Социално осигурен:<br>ДЗПО в:<br>Здравно осигурен:<br>Лице с намалена раб<br>Решението на ТЕЛК е<br>Осигурителен доход<br>Получен доход от пе<br>Минимален осигурит<br>Шаблон за фиш: | 27 - (сл 60) Лиц<br>УПФ С<br>ботоспособност:<br>в валидно до дата<br>от други договор<br>нсии:<br>елен доход:<br>Обезщетение г | ца, получ.парично об<br>) ф."Пенсии" на ДОО<br>а:<br>м:<br>10 чл.222, ал.1 - сл.60 | езщет.по чл.222,а<br>Вноски | ın.1 ▼<br>3a FBPC: ▼<br>▼<br>▼ |

След натискане на бутоните **Запис** и **Изход**, програмата автоматично добавя необходимите разплащателни пера във фиша на базата на шаблона: в таблица Начисления е перото за обезщетението с автоматично изчислената сума, а в Удръжки – ДОД, ДОО и ДЗПО в УПФ (ако лицето е родено сл.60 г). Ако периодът на обезщетението обхваща повече от един месец, програмата автоматично ще добави и следващия фиш за лицето след Активиране на следващ месец.

В случай че трябва да добавите **обезщетението за минал месец**, който вече е приключен, а промените трябва да се отразят в текущия месец, трябва да направите следното:

> Маркирайте документа Обезщетение при съкращаване и в таблица Фишове добавете фиша за предходния месец (който вече е приключен), препишете сумата на обезщетението, след което изтрийте перото за обезщетението от таблица Наисления, така че фишът да стане нулев. В таблица Удръжки трябва да останат всички пера за осигуровки и данък (с нулеви стойности).

 Добавете фиша за текущия месец, като за него в таблица Начисления добавите перо Обезщ. по чл.222 ал.1 мм (от алгоритъм Фиксирана сума за минал месец): в полето сума нанесете записаната сума от перото от предходния месец, а в полето \*за месец – предходния месец, за който се отнася начислението. На базата на така въведената информация програмата ще генерира коригиращи Декларации 1 и 6 за съответния минал месец, а сумите ще се отразят в текущия.